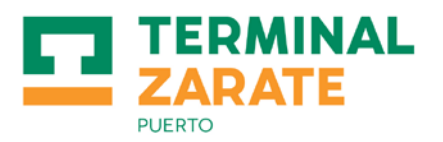

# COORDINACIÓN DE RETIRO Y DEVOLUCIÓN DE VACÍOS

Ingresando a la página web de Terminal Zárate <u>www.terminalzarate.com.ar</u>, en el cuadro <u>Servicios On-Line</u>, seleccionar la opción <u>Coordinación</u> y elegir la opción correspondiente:

#### • Retiro de Vacíos

1- ¿Qué debo completar en cada campo?

| Exportador                    | La razón social de los contenedores a retirar.          |
|-------------------------------|---------------------------------------------------------|
| Orden de Retiro de Vacios     | El número de la orden de retiro.                        |
| Tipo de cntrCantidadT.Cont *0 | Elegir el tipo de cntr 20 o 40 y la cantidad a retirar. |
| Fecha<br>16-02-2017 •         | Confirmar la fecha de la operación                      |
| Horario *                     | Confirmar el horario Mañana o Tarde.                    |

## 2- Adjuntar Archivos Solicitados

- Adjuntar Orden de Retiro de Vacíos: Es obligatorio.
- Adjuntar Carta de Frio: Es opcional.

### 3- Datos a completar por el solicitante de la coordinación

Por último citamos la empresa, estudio, etc. solicitante de la coordinación; el nombre/apellido de quien solicita la misma, acompañado de un teléfono/email de contacto.

| Solicitante | Nombre y Apellido | Teléfono   | E-mails para el envío de la coordinación |
|-------------|-------------------|------------|------------------------------------------|
|             |                   | 1163647865 |                                          |

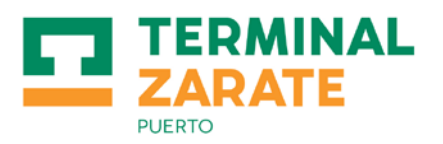

- o Devolución de Vacíos
  - 1- ¿Qué debo completar en cada campo?

| Importador                    | La razón social de los contenedores a devolver.         |
|-------------------------------|---------------------------------------------------------|
| BL                            | El número de BL.                                        |
| Tipo de cntrCantidadT.Cont *0 | Elegir el tipo de cntr 20 o 40 y la cantidad a retirar. |
| Fecha<br>16-02-2017 -         | Confirmar la fecha de la operación                      |
| Horario *                     | Confirmar el horario Mañana o Tarde.                    |

- 2- Adjuntar Archivos Solicitados
  - Adjuntar copia del Libre Deuda: Es obligatorio.
  - Adjuntar pago de la demora de los cntrs: Es opcional.

### 3- Datos a completar por el solicitante de la coordinación

Por último citamos la empresa, estudio, etc. solicitante de la coordinación; el nombre/apellido de quien solicita la misma, acompañado de un teléfono/email de contacto.

| Solicitante | Nombre y Apellido | Teléfono   | E-mails para el envío de la coordinación |
|-------------|-------------------|------------|------------------------------------------|
|             |                   | 1163647865 |                                          |